# Anleitung zur Erstregistrierung zum Erhalt der Teilnehmernummer

### Erst hier auf folgende Webseite gehen:

https://fischerpruefung-online.bayern.de/

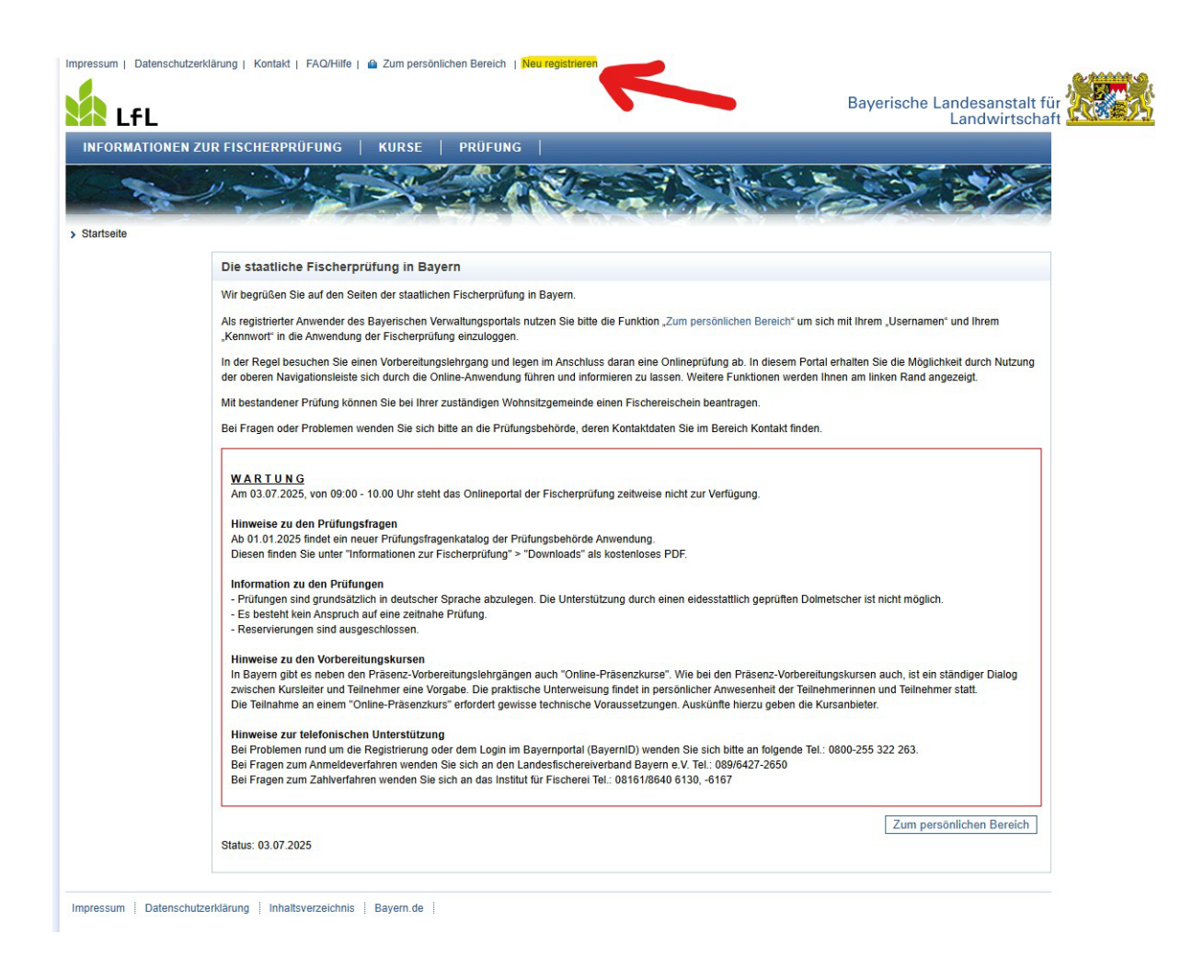

### Hier auf "Neu registrieren" klicken.

| BayernID<br>Das Nutzerkonto         |                                               |                                | ્ Suche                         | 🔊 Deutsch          | Anmelden  |
|-------------------------------------|-----------------------------------------------|--------------------------------|---------------------------------|--------------------|-----------|
| Schritt 1                           | >>>>>>>>>>>>>>>>>>>>>>>>>>>>>>>>>>>>>>        | >> Schritt 3                   | ≫ Schritt 4                     | >> s               | Schritt 5 |
| Womit möcht                         | en Sie Ihre Ba                                | yernID erstel                  | len?                            |                    | 1         |
| Bitte wählen Sie für die Registrie  | rung eine der folgenden Option                | en:                            |                                 |                    |           |
|                                     | ****<br>****                                  |                                | (†<br>(*****                    |                    | -         |
| Online-Ausweis                      | Europäische ID                                | ELSTER                         | Benutzername 8<br>Passwort      |                    |           |
|                                     | Benu                                          | utzername & Pa                 | sswort                          |                    |           |
| Sie können hier<br>eine gültige E-M | einen Benutzernamen und ein F<br>ail-Adresse. | Passwort festlegen, um ein Bay | ernID-Konto zu erstellen. Sie I | brauchen dafür nur |           |
|                                     |                                               | Konto erstellen                |                                 |                    |           |
| Zurück                              |                                               |                                | Ν                               |                    |           |
|                                     |                                               |                                |                                 | 2                  |           |

Obige Einstellung anwenden und auf "Konto erstellen" klicken.

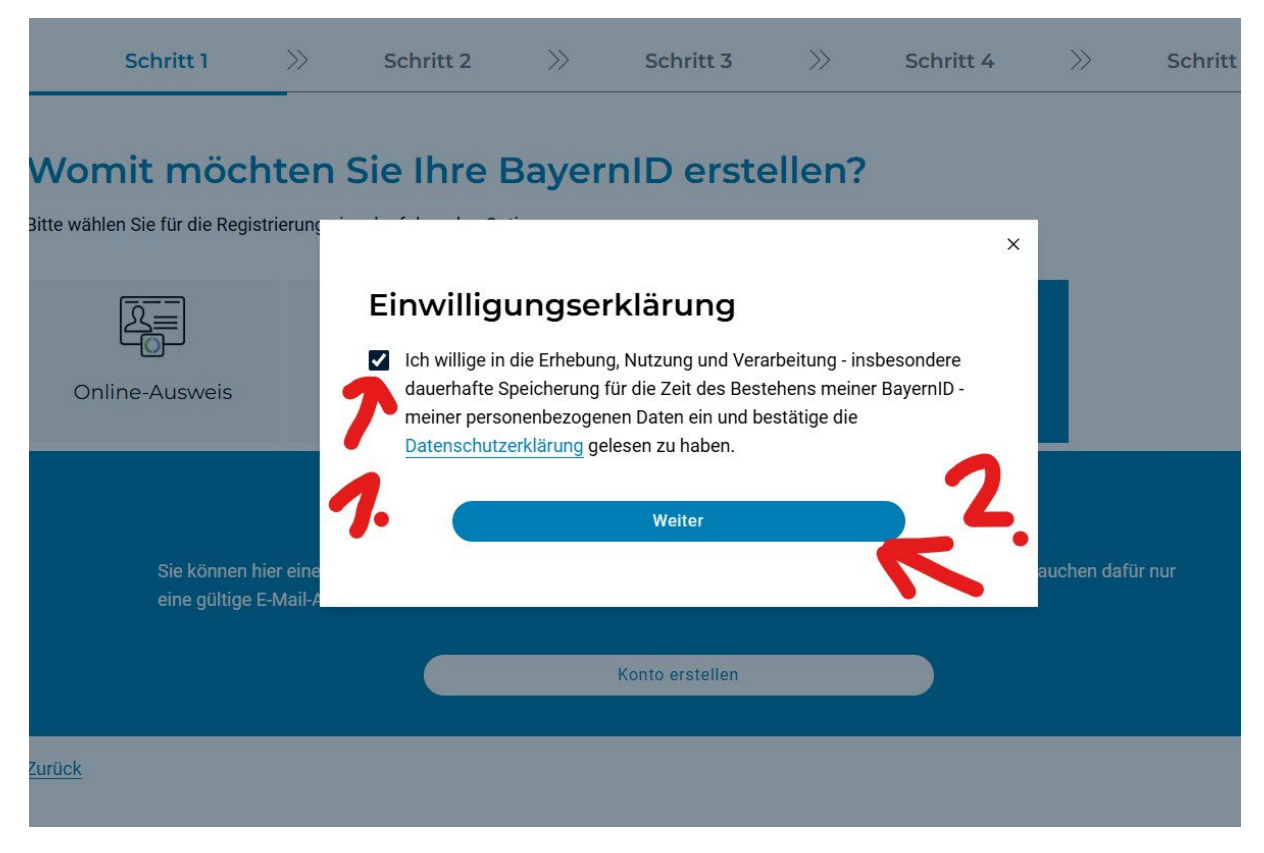

Die Einwilligungserklärung anhaken und auf "Weiter" klicken.

|                                |                                                                                                    | Automatis | che Beendung der Sitzung in 28:0 |
|--------------------------------|----------------------------------------------------------------------------------------------------|-----------|----------------------------------|
| Bayern ID<br>Str. N. Serikarto |                                                                                                    | ् Suche   | Deutsch     Anmelder             |
| Persönliche Daten              |                                                                                                    |           |                                  |
|                                | - Anrede                                                                                                    |           |                                  |
|                                | Herr                                                                                                    | ~         |                                  |
|                                |                                                                                                    |           |                                  |
|                                | Doktorgrad                                                                                                    | ~         |                                  |
|                                |                                                                                                    |           |                                  |
|                                | Vorname(n)*                                                                                                    |           |                                  |
|                                | Ø Max                                                                                                    |           |                                  |
|                                | r Nachname*                                                                                                    |           |                                  |
|                                | Mustermann                                                                                                    |           |                                  |
|                                |                                                                                                    |           |                                  |
|                                |                                                                                                    |           |                                  |
|                                | Geburtsname (falls abweichend)                                                                                                    |           |                                  |
|                                | Geburtsdatum (TT.MM.JJJJ)*                                                                                                    |           |                                  |
|                                | Ø 01.01.1970                                                                                                    |           |                                  |
|                                | Nicht zutraffand                                                                                                    |           |                                  |
|                                | Geburtsort*                                                                                                    |           |                                  |
|                                | Teststadt                                                                                                    |           |                                  |
|                                |                                                                                                    |           |                                  |
| Adresse                        |                                                                                                    |           |                                  |
|                                | Nicht zutreffend                                                                                                    |           |                                  |
|                                |                                                                                                    |           |                                  |
|                                | <ul> <li>Land*</li> <li>Deutschland</li> </ul>                                                                                                    | ~         |                                  |
|                                | Server at the server                                                                                                    |           |                                  |
|                                | Straße, Hausnummer*<br>Teststraße 1                                                                                                    |           |                                  |
|                                |                                                                                                    |           |                                  |
|                                | ⊘ 12345 Ort* Ort* Or |           |                                  |
|                                |                                                                                                    |           |                                  |
| Kontaktdaten                   |                                                                                                    |           |                                  |
|                                | - Ländervorwahl                                                                                                    | nmer      | e -                              |
|                                | ⊘ Deutschland (+49) ∨ Ø 1234                                                                                                    | 0         |                                  |
|                                | ← E-Mail-Adresse*                                                                                                    | 52        |                                  |
|                                | ⊘ test@test.de                                                                                                    |           |                                  |
|                                | ← E-Mail-Adresse wiederholen*                                                                                                    |           |                                  |
|                                | ⊘ test@test.de                                                                                                    |           |                                  |
|                                |                                                                                                    |           |                                  |
|                                | > De-Mail-Adresse                                                                                                    |           |                                  |
|                                |                                                                                                    |           |                                  |
| Abbrechen                      |                                                                                                    |           | Weite                            |

Ihre Daten eingeben und auf "Weiter" klicken.

|                                |    |           |    |           |    | Automatise | che Beendun | g der Sitzung in 25:12 $\vee$ |  |
|--------------------------------|----|-----------|----|-----------|----|------------|-------------|-------------------------------|--|
| BayernID<br>Disk Nutzerskitzte |    |           |    |           |    | ् Suche    | 🕅 Deut      | sch Anmelden                  |  |
| Schritt 1                      | >> | Schritt 2 | >> | Schritt 3 | >> | Schritt 4  | >>          | Schritt 5                     |  |

Konto erstellen

# Verifizieren Sie Ihre E-Mail-Adresse

Sie haben folgende E-Mail-Adresse für die Registrierung einer BayernID angegeben. Diese müssen Sie verifizieren. Hierzu haben wir Ihnen einen Code an die folgende E-Mail-Adresse geschickt:

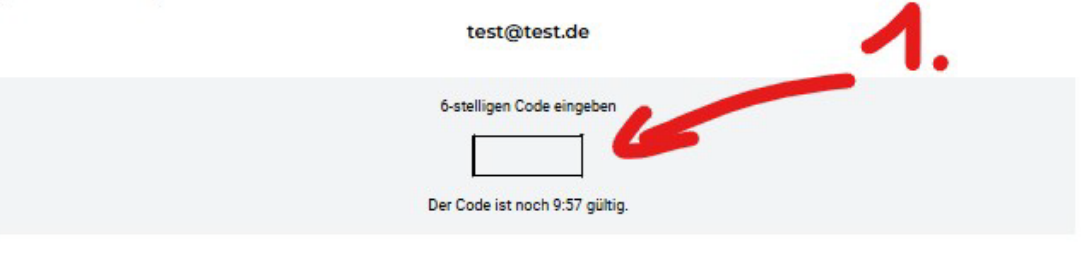

Sollten Sie keinen Code erhalten haben, prüfen Sie zunächst Ihren Spam-Ordner oder die von Ihnen angegebene E-Mail-Adresse. Sie können auch einen neuen Code anfordern: Code gesendet

Abbrechen

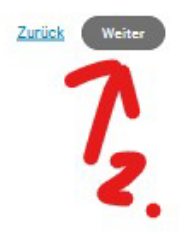

### Dann erhalten Sie eine Mail an die von Ihnen angegebene E-Mail-Adresse.

### Folgende Mail sollte bei Ihnen eintreffen. (Natürlich mit einem anderem Code)

Guten Tag,

damit Sie Ihre Registrierung in der BayernID fortsetzen und Ihre angegebene E-Mail-Adresse verifizieren können, geben Sie bitte folgenden Code in das Eingabefeld in der BayernID ein:

984540

Falls Sie nicht versucht haben eine BayernID zu registrieren, melden Sie dies bitte an unseren Support unter der <u>0800 / 25</u> 53 222-63 oder über unser Kontaktformular.

Vielen Dank!

Mit freundlichen Grüßen Ihre BayernID

Bitte antworten Sie nicht auf diese E-Mail. Das Postfach wird nicht überwacht und Sie werden keine Antwort erhalten. Wenn Sie Fragen oder Anmerkungen haben, kontaktieren Sie uns bitte über dieses Formular: Kontaktformular

## Den dort enthaltenen Code in das Fenster eingeben. Und auf "Weiter" klicken.

| BayernID<br>Das Nutzerkonto                                  |                  |                                                                   |                             |                               |              | ୍ Suche            | 🕤 Deut       | sch Anmelden          |
|--------------------------------------------------------------|------------------|-------------------------------------------------------------------|-----------------------------|-------------------------------|--------------|--------------------|--------------|-----------------------|
| Schritt 1                                                    | >>               | Schritt 2                                                         | >>>                         | Schritt 3                     | >>>          | Schritt 4          | >>>          | Schritt 5             |
| Konto erstellen                                              |                  |                                                                   |                             |                               |              |                    |              |                       |
| Vergeben Sie                                                 | Ihr              | e Zugang                                                          | gsdat                       | en                            |              |                    |              |                       |
| Mit Ihrem zusätzlichen Zugang<br>Ausweis oder ELSTER-Zugang) | auf Ba<br>trotzd | sis von Benutzername<br>em noch auf Ihre Bave                     | e und Passw<br>ernID zugrei | vort können Sie bei V<br>fen. | erlust eines | Zugangs mit höhere | em Vertrauen | sniveau (z.B. Online- |
| Die mit *-markierten Felder sind                             | l Pflich         | tfelder.                                                          |                             |                               |              |                    |              |                       |
|                                                              | 0                | - Benutzername*                                                   |                             |                               |              |                    |              |                       |
|                                                              | Ŭ                | ✓ Richtlinien zum B                                               | enutzernam                  | en                            |              |                    |              |                       |
|                                                              |                  | - Passwort*                                                       |                             |                               |              |                    |              |                       |
|                                                              | $\odot$          |                                                                   |                             |                               |              | () Ø               |              |                       |
|                                                              |                  | ✓ Richtlinien zum P                                               | asswort                     |                               |              |                    |              |                       |
|                                                              | -                | – Passwort wiederho                                               | len*                        |                               |              |                    |              |                       |
|                                                              | $\odot$          |                                                                   |                             |                               |              | ¢,                 |              |                       |
|                                                              |                  |                                                                   |                             |                               |              |                    |              |                       |
|                                                              | 0                | - Sicherheitsfrage* -                                             | abon sich                   | Ibro Eltorn konnon            | a olorat?    |                    |              |                       |
|                                                              | 0                | – Sicherheitsfrage* –<br>In welcher Stadt h                       | naben sich                  | Ihre Eltern kennen            | gelernt?     | ~                  |              |                       |
|                                                              | 0                | - Sicherheitsfrage* -<br>In welcher Stadt h<br>- Geheime Antwort* | naben sich                  | Ihre Eltern kennen            | gelernt?     | ×                  |              |                       |
|                                                              | 0                | - Sicherheitsfrage* -<br>In welcher Stadt h<br>- Geheime Antwort* | naben sich                  | Ihre Eltern kennen            | gelernt?     | ~<br>(j)           |              | k                     |

Dann hier die neuen Zugangsdaten für Ihr BayernID Konto angeben und auf "Konto-Erstellung abschließen" klicken.

Diese Daten (Benutzername und Passwort) bitte dringend merken. Wird ab jetzt immer benötigt!

|                            |    |           |    |           |    | Automatis | che Beendun | g der Sitzung in 26:24 🗸 |
|----------------------------|----|-----------|----|-----------|----|-----------|-------------|--------------------------|
| BayernID<br>For Nutliencom |    |           |    |           |    | ् Suche   | ⑦ Deuts     | sch Anmelden             |
| Schritt 1                  | >> | Schritt 2 | >> | Schritt 3 | >> | Schritt 4 | >>          | Schritt 5                |

Konto erstellen

# Verifizieren Sie Ihre E-Mail-Adresse

| Ihre E-Mail-Adresse wurde er | iert.          |           |
|------------------------------|----------------|-----------|
|                              | info@ion-it.de |           |
| echen                        |                | Zurück We |

### Jetzt muss noch die Mail Verifiziert werden und auf "Weiter" klicken.

| Sci<br>Konto erstel<br><b>Konto-</b><br>Sie haben erfolg<br>Sie können sich | ihritt 1<br>Ilen<br>•Erste<br>greich Ihr B | >><br>ellung<br>3ayernID-Kon | Schritt 2           | >><br>:hlosse<br>ne & Passworl | Schritt 3            | >>            | Schritt 4            | >>          | Schritt 5  |
|-----------------------------------------------------------------------------|--------------------------------------------|------------------------------|---------------------|--------------------------------|----------------------|---------------|----------------------|-------------|------------|
| Konto erstel<br>Konto-<br>Sie haben erfol <u>c</u><br>Sie können sich       | Ilen<br>• Erste<br>greich Ihr B            | ellung<br>BayernID-Kon       | g abgesc            | :hlosse                        | en<br>t erstellt.    |               |                      |             |            |
| Konto-<br>Sie haben erfolg<br>Sie können sich                               | -Erste<br>greich Ihr B                     | ellung<br>BayernID-Kon       | g abgesc            | hlosse                         | en<br>t erstellt.    |               |                      |             |            |
| Sie haben erfolg<br>Sie können sich                                         | greich Ihr B<br>n nun mit Ih               | BayernID-Kon                 | nto mit Benutzernan | ne & Passwor                   | t erstellt.          |               |                      |             |            |
|                                                                             |                                            | nrer BayerniD                | ) gegenüber Online- | Verfahren aut                  | hentifizieren und au | f Ihr Bayerni | D-Postfach und Konto | overwaltung | zugreifen. |
|                                                                             |                                            |                              |                     |                                | Zur Anmeldung        |               |                      |             |            |
|                                                                             |                                            |                              |                     |                                |                      | F             |                      |             |            |
|                                                                             |                                            |                              |                     |                                |                      |               |                      |             |            |
|                                                                             |                                            |                              |                     | Häufig                         | gestellte F          | ragen         |                      |             |            |
|                                                                             |                                            |                              |                     | indung                         | geotenice            | lagen         |                      |             |            |

Zum Testen können Sie sich schon mal testweise anmelden, bevor es mit den folgenden Schritten weitergeht.

| BayernID<br>Das Nutzerkonto                  |                                       |                | ୍ Suche 🕤 Deu           | Konto erstellen            |
|----------------------------------------------|---------------------------------------|----------------|-------------------------|----------------------------|
| Anmelden<br>Bitte wählen Sie für die Anmeldu | ng eine der folgenden Optionen:       |                |                         |                            |
| Online-Ausweis                               | Europäische ID                        | ELSTER         | Authega-Zertifikat      | Eenutzername &<br>Passwort |
|                                              | Benutz<br>Bitte g                     | zername & Pass | swort<br><sup>ein</sup> |                            |
|                                              | Benutzername oder E-Mail-<br>Testname | Adresse        |                         |                            |
|                                              | Passwort                              |                | ¢                       |                            |
|                                              | Benutzername vergessen?               | Anmelden       | Passwort vergessen?     |                            |
| Zurück                                       |                                       | Anmeiden       | - 1                     |                            |

### Jetzt wieder auf:

https://fischerpruefung-online.bayern.de/

|          | Bayerische Landesanstalt für                                                                                                    |
|----------|----------------------------------------------------------------------------------------------------|
|          | EN ZUR FISCHERPRÜFUNG   KURSE   PRÜFUNG                                                                                                    |
| artseite |                                                                                                    |
|          | Die staatliche Fischerprüfung in Bayern                                                                                                    |
|          | Wir begrüßen Sie auf den Seiten der staatlichen Fischerprüfung in Bayern.                                                                                                    |
|          | Als registrierter Anwender des Bayerischen Verwaltungsportals nutzen Sie bitte die Funktion "Zum persönlichen Bereich" um sich mit Ihrem "Usernamen" und Ihrem "Kennwort" in die Anwendung der Fischerprüfung einzuloggen.                                                                                                    |
|          | In der Regel besuchen Sie einen Vorbereitungslehrgang und legen im Anschluss daran eine Onlineprüfung ab. In diesem Portal erhalten Sie die Möglichkeit durch Nutzung<br>der oberen Navigationsleiste sich durch die Online-Anwendung führen und informieren zu lassen. Weitere Funktionen werden Ihnen am linken Rand angezeigt.                                                                                                    |
|          | Mit bestandener Prüfung können Sie bei Ihrer zuständigen Wohnsitzgemeinde einen Fischereischein beantragen.<br>Bei Fragen oder Problemen wenden Sie sich bitte an die Prüfungsbehörde, deren Kontaktdaten Sie im Bereich Kontakt finden.                                                                                                    |
|          | WARTUNG<br>Am 03.07.2025, von 09:00 - 10.00 Uhr steht das Onlineportal der Fischerprüfung zeitweise nicht zur Verfügung.<br>Hinweise zu den Prüfungsfragen<br>Ab 01.01.2025 findet ein neuer Prüfungsfragenkatalog der Prüfungsbehörde Anwendung.<br>Diesen finden Sie unter "Informationen zur Fischerprüfung" > "Downloads" als kostenloses PDF.                                                                                                    |
|          | Information zu den Prüfungen<br>- Prüfungen sind grundsätzlich in deutscher Sprache abzulegen. Die Unterstützung durch einen eidesstattlich geprüften Dolmetscher ist nicht möglich.<br>- Es besteht kein Anspruch auf eine zeitnahe Prüfung.<br>- Reservierungen sind ausgeschlossen.                                                                                                    |
|          | Hinweise zu den Vorbereitungskursen<br>In Bayern gibt es neben den Präsenz-Vorbereitungslehrgängen auch "Online-Präsenzkurse". Wie bei den Präsenz-Vorbereitungskursen auch, ist ein ständiger Dialog<br>zwischen Kursleiter und Teilnehmer eine Vorgabe. Die praktische Unterweisung findet in persönlicher Anwesenheit der Teilnehmerinnen und Teilnehmer statt.<br>Die Teilnahme an einem "Online-Präsenzkurs" erfordert gewisse technische Voraussetzungen. Auskünfte hierzu geben die Kursanbieter. |
|          | Hinweise zur telefonischen Unterstützung<br>Bei Problemen rund um die Registrierung oder dem Login im Bayernportal (BayernID) wenden Sie sich bitte an folgende Tel.: 0800-255 322 263.<br>Bei Fragen zum Anmeldeverfahren wenden Sie sich an den Landesfischereiverband Bayern e.V. Tel.: 089/6427-2650<br>Bei Fragen zum Zahlverfahren wenden Sie sich an das Institut für Fischerei Tel.: 08161/8640 6130, -6167                                                                                      |
|          | Zum persönlichen Bereich                                                                                                    |

#### Hier jetzt auf "Zum persönlichen Bereich" anklicken.

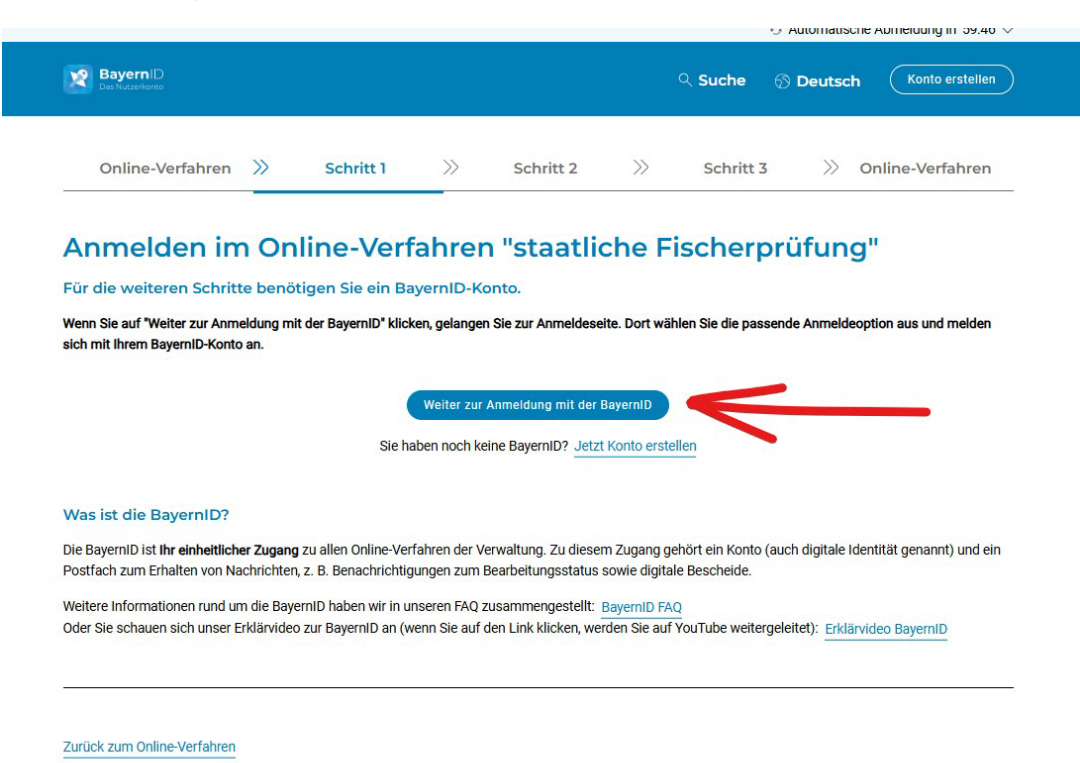

### Hier jetzt auf "Weiter zur Anmeldung mit der BayernID" anklicken.

|                                 | >>                                               | Schritt 1                                 | >>>                      | Schritt 2            | >>>     | Schritt 3       | $\gg$    | Online-Verfahren |
|---------------------------------|--------------------------------------------------|-------------------------------------------|--------------------------|----------------------|---------|-----------------|----------|------------------|
| Anmelden                        |                                                  |                                           |                          |                      |         |                 |          |                  |
| Bitte wählen Sie für die Anmelo | lung eine                                        | der folgenden Optio                       | onen:                    |                      |         |                 |          |                  |
| <u> </u>                        |                                                  |                                           |                          |                      |         |                 |          |                  |
| (*****)<br>Benutzername &       |                                                  |                                           |                          |                      |         |                 |          |                  |
| Passwort                        |                                                  |                                           |                          |                      |         |                 |          |                  |
|                                 |                                                  | Be                                        | nutzei                   | rname & Pa           | isswo   | rt              |          |                  |
|                                 |                                                  |                                           | Bitte gebe               | n Sie Ihre Zugangsda | ten ein |                 |          |                  |
|                                 |                                                  |                                           |                          |                      |         |                 |          |                  |
|                                 | a [                                              | Benutzername oder                         | E-Mail-Adre              | sse                  |         |                 |          |                  |
|                                 | ⊚ [                                              | Benutzername oder<br>Testname             | <sup>•</sup> E-Mail-Adre | sse                  |         |                 |          |                  |
|                                 | 0 [<br>0 [                                       | Benutzername oder<br>Testname<br>Passwort | E-Mail-Adre              |                      |         | ŧ               | 2        |                  |
|                                 | <ul> <li>⊘ [</li> <li>○ [</li> <li>Be</li> </ul> | Benutzername oder<br>Testname<br>Passwort | r E-Mail-Adre            |                      | P       | asswort vergess | ₹<br>en? |                  |

Jetzt die zuvor gemerkten Zugangsdaten eingeben und auf "Anmelden" anklicken.

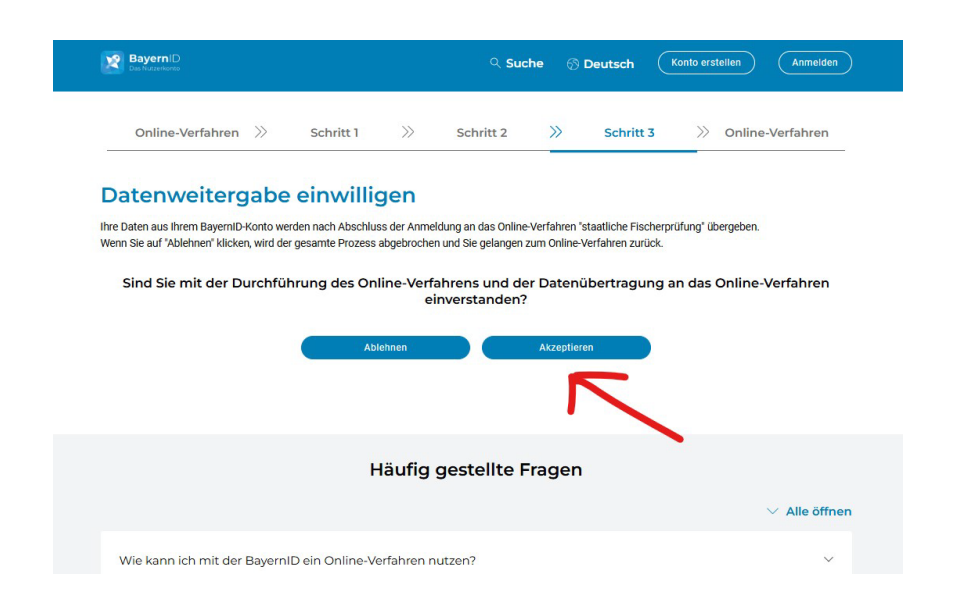

### Hier jetzt auf "Akzeptieren" klicken.

| Die bayerische Fisc<br>deren Hauptwohnur<br>Prüfung zugelassen | :herprüfung führt in der Regel nur da<br>ng nicht in Bayern liegt, können nur i<br>n werden. | nn zum Erhalt eines Fischereisch<br>n Ausnahmefällen von der Prüfun | neins, wenn Sie Ihre Hauptwohnung in Bayern haben. Angemeldete Bew<br>gsbehörde (E-Mail: fischerpruefung@fft.bayern.de, Tel: 08161 8640 613 |
|----------------------------------------------------------------|----------------------------------------------------------------------------------------------|---------------------------------------------------------------------|----------------------------------------------------------------------------------------------------|
| Anrede                                                         | Herr V                                                                                       | Titel                                                               | Keine Angabe 🗸                                                                                                    |
| Vorname *                                                      | Max                                                                                          | Nachname*                                                           | Mustermann                                                                                                    |
| Geburtsdatum*                                                  | 01.01.1970                                                                                   |                                                                     |                                                                                                    |
| E-Mail                                                         | info@ion-it.de                                                                               | Telefon                                                             |                                                                                                    |
| Hauptwohnsitz                                                  |                                                                                              |                                                                     |                                                                                                    |
| Adresszusatz                                                   |                                                                                              |                                                                     |                                                                                                    |
| Straße *                                                       | Teststraße                                                                                   | Hausnummer*                                                         | 1                                                                                                    |
| PLZ*                                                           | 12345                                                                                        | Ort*                                                                | Testort                                                                                                    |
| Land                                                           |                                                                                              |                                                                     |                                                                                                    |
| Zustelladresse (wer                                            | nn abweichend von Meldeadresse)                                                              |                                                                     |                                                                                                    |
| Adresszusatz                                                   |                                                                                              |                                                                     |                                                                                                    |
| Straße                                                         |                                                                                              | Hausnummer                                                          |                                                                                                    |
| PLZ                                                            |                                                                                              | Ort                                                                 |                                                                                                    |
|                                                                |                                                                                              |                                                                     |                                                                                                    |

Wichtig! Nochmal Ihre Daten prüfen und dann auf "Speichern" klicken.

(Diese Daten werden später auch für den Fischereischein verwendet!)

| npressum   Datens | chutzerklärung   Kontakt   FAQ/Hilfe   Logout                                                                                                    |                                                                                                    |
|-------------------|----------------------------------------------------------------------------------------------------|----------------------------------------------------------------------------------------------------|
| 🚹 LfL             |                                                                                                    |                                                                                                    |
|                   | NEN ZUR FISCHERPRÜFUNG   KURSE   PRÜFUNG   MEINE DATEN                                                                                                    |                                                                                                    |
| Startseite        | Guten Tag, Herr Max Mustermann                                                                                                    |                                                                                                    |
|                   | Ihre Teilnehmernummer: 204796                                                                                                    |                                                                                                    |
|                   | Willkommen zur Staatlichen Fischerprüfung!                                                                                                    |                                                                                                    |
|                   | WARTUNG         Am 03.07.2025, von 09:00 - 10.00 Uhr steht das Onlineportal der Fischerprüfung zeitweise nicht zur Verf         Hinweise zu den Prüfungsfragen         Ab 01.01.2025 findet ein neuer Prüfungsfragenkatalog der Prüfungsbehörde Anwendung.         Diesen finden Sie unter "Informationen zur Fischerprüfung" > "Downloads" als kostenloses PDF.         Information zu den Prüfungen         - Prüfungen sind grundsätzlich in deutscher Sprache abzulegen. Die Unterstützung durch einen eidessta         - Es besteht kein Anspruch auf eine zeitnahe Prüfung.         - Reservierungen sind ausgeschlossen.         Hinweise zu den Vorbereitungskursen         In Bayern gibt es neben den Präsenz-Vorbereitungslehrgängen auch "Online-Präsenzkurse". Wie bei de zwischen Kursteiter und Teilnehmer eine Vorgabe. Die präktische Unterweisung findet in persönlicher An Die Teilnahme an einem "Online-Präsenzkurse" erfordert gewisse technische Voraussetzungen. Auskünfter | fügung.<br>attlich geprüften Dolmetscher ist nicht möglich.<br>en Präsenz-Vorbereilungskursen auch, ist ein ständiger Dialog<br>nwesenheit der Teilnehmerinnen und Teilnehmer statt.<br>le hierzu geben die Kursanbieter. |
|                   | Bei Problemen rund um die Registrierung oder dem Login im Bayemportal (BayernID) wenden Sie sich t<br>Bei Fragen zum Anmeldeverfahren wenden Sie sich an den Landesfischereiverband Bayern e. V. Tel.: 08<br>Bei Fragen zum Zahlverfahren wenden Sie sich an das Institut für Fischerei Tel.: 08161/8640 6130, -616                                                                                                    | bitte an folgende Tel.: 0800-255 322 263.<br>89/6427-2650<br>37                                                                                                    |
|                   | Status: 03.07.2025<br>Sie möchten den Fischereischein erwerben. Dazu benötigen Sie ein Zeugnis über die bestandene Staatlici<br>Die Prüfungsvoraussetzung ist der Besuch eines Vorbereitungsiehrgangs von mindestens 30 Stunden Dau<br>Im Folgenden unterstützen wir Sie auf Ihrem Weg zum bayerischen Fischereischein.<br>Die Schaltflächen zur Bedienung der Anwendung erreichen Sie durch Klick auf eine Rubrik im oberen blau<br>Informationen                                                                                                    | she Fischerprüfung.<br>uer und den Eingang der Prüfungsgebühr.<br>uen Balken.                                                                                                    |
|                   | Hier erhalten Sie Informationen auf Ihrem Weg zur Staatlichen Fischerprüfung.                                                                                                    | Informationen                                                                                                    |
|                   | Anmeldung zu einem Kurs                                                                                                    |                                                                                                    |
|                   | Zulassungsversussatzung zur Teilashma an einer Opline Britune in Beuerr ist die Teilashma er sieren b                                                                                                    | Verbareitungelehrgeng Llier erhelten Sie Aushildungstermin-                                                                                                    |

Am Ende erscheint dann hier Ihre persönliche Teilnehmernummer.